## Dagrapport Waarneming

Via Rapportage>>Dagrapporten kunnen 2 rapporten worden gemaakt betreffende waarneming:

- *Waarneming van mijn patiënten;* op dit rapport worden de contacten getoond die zijn gemaakt door de medewerkers van de waarnemende praktijk, van de eigen patiënten;
- *Waargenomen in mijn praktijk;* op dit rapport worden de contacten getoond van de patiënten die in de eigen praktijk zijn gemaakt voor de waarnemend arts.

Vink 1 van de rapporten aan, vul een datum in (max. 1 maand), vink "Medewerkers" aan en klik onderin op "Verder".

Een PDF zal openen met de patiënten waarbij een contact is gemaakt.

| <u>R</u> apportage > <u>D</u> agi | apporten <u>S</u> tatistieken <u>O</u> verzichten <u>J</u> aarve | rslag <u>B</u> SN <u>L</u> ogging <u>M</u> edi | icatie aanvraag log Pro |  |  |  |
|-----------------------------------|------------------------------------------------------------------|------------------------------------------------|-------------------------|--|--|--|
|                                   | Rapporten                                                        |                                                |                         |  |  |  |
|                                   | Rapport type                                                     | Instellingen                                   |                         |  |  |  |
|                                   | ○ Patiëntencontacten                                             | Start datum 05-07-201                          | 8 🖽                     |  |  |  |
|                                   | O Verrichtingen                                                  | Eind datum 05-07-201                           | Eind datum 05-07-2018   |  |  |  |
|                                   | OJournaal                                                        |                                                |                         |  |  |  |
|                                   | ⊖ Journaal (E-regels)                                            | Personen                                       |                         |  |  |  |
|                                   | Waarneming van mijn patiënten                                    | ⊖ Huisartsen                                   | Medewerkers             |  |  |  |
|                                   | ○ Waargenomen in mijn praktijk                                   | Alle huisartsen                                | Alle                    |  |  |  |
|                                   |                                                                  |                                                | medewerkers             |  |  |  |
|                                   | U vvaargenomen in mijn praktijk                                  | Alle huisartsen                                | Alle<br>medewerkers     |  |  |  |

## Logging

Het is ook mogelijk om te kijken wie er een dossier van een patiënt heeft geopend (met of zonder een contact te hebben aangemaakt), ook voor waarnemers.

Dit kan gezien worden via Rapportage>>Logging.

Vul via de drop down pijl de gebeurtenis in, bv *Open Medisch dossier*, wijzig eventueel de data en klik op Zoeken.

Onderstaand een voorbeeld.

Datum/tijd, naam medewerker en patient worden getoond.

| <u>R</u> apportage > | <u>D</u> agrapporten | <u>S</u> tatistieken | <u>Overzichten</u> | <u>J</u> aarverslag            | <u>B</u> SN <u>L</u> oggin | g <u>M</u> edicatie aa | nvraag log F | Projec <u>t</u> en | I <u>P</u> CI OPT-I | <u>N</u> NHG | <u>r</u> apporten |
|----------------------|----------------------|----------------------|--------------------|--------------------------------|----------------------------|------------------------|--------------|--------------------|---------------------|--------------|-------------------|
|                      |                      | Loginformati         | ie zoeken          |                                |                            |                        |              |                    |                     |              |                   |
|                      |                      | Gebeurtenis          | Open Medisc        | h dossier                      | ~                          | Datum van              | 28-06-2018   | tot 0              | 5-07-2018           | 🖽 Zo         | oeken             |
|                      | '                    | Medewerker           |                    |                                | ~                          | Patiëntnummer          |              |                    |                     |              |                   |
|                      |                      | Gevonden lo          | ginformatie        | (14)                           |                            |                        |              |                    |                     |              |                   |
|                      |                      | Gebeurtenis          | Dat                | um/tijd                        | Medewerker                 | Patiënt/Patiën         | tnummer Om   | schrijving         |                     |              |                   |
|                      |                      | Open Medisch         | dossier 05-0       | 7-2018 08:47                   | C. Beheer01                | test, M. / 2401        | 3 оре        | enen medi          | sch dossier         |              |                   |
|                      |                      | Open Medisch         | dossier 02-0       | 07-2018 12:32                  | 2 C. Beheer01              | test, / 240            | 008 ope      | nen medi           | sch dossier         |              |                   |
|                      |                      | Open Medisch         | dossier 29-0       | )6-2018 08:04                  | C. Beheer01                |                        | ope          | enen medi          | sch dossier         |              |                   |
|                      |                      | Open Medisch         | dossier 29-0       | )6-2018 08-04<br>)6-2018 08-04 |                            | Kun, G. / 1655         | 97 one       | nen medi           | sch dossier         |              |                   |
|                      |                      | Open Medisch         | dossier 29-0       | )6-2018 08:03                  | C. Beheer01                | test fff, T / 240      | 10 ope       | nen medi           | sch dossier         |              |                   |
|                      |                      | Open Medisch         | dossier 28-0       | 6-2018 10:41                   | IC. Beheer01               | 5", D. / 131           | ope          | nen medi           | sch dossier         |              |                   |
|                      |                      | Open Medisch         | dossier 28-0       | 06-2018 10:40                  | ) C. Beheer01              | test, M. / 2401        | 3 оре        | nen medi           | sch dossier         |              |                   |
|                      |                      | Open Medisch         | dossier 28-0       | 6-2018 10:38                   | 3 C. Beheer01              | test, M. / 2401        | 3 оре        | nen medi           | sch dossier         |              |                   |
|                      |                      | Open Medisch         | dossier 28-0       | 06-2018 08:53                  | 3 W. Waarneme              | en Been, R / 183       | 66 ope       | enen medi          | sch dossier         |              |                   |